# CONFIGURING THE BARRICADE

## Status

| SMC <sup>®</sup>             |                                                            | A                                                  | dvan              | Ced Samp |
|------------------------------|------------------------------------------------------------|----------------------------------------------------|-------------------|----------|
| NOTWOIKS                     |                                                            | Auva                                               | nceu Sei          |          |
| O System                     | Monitoring Index:                                          |                                                    |                   | <u> </u> |
| O WAN                        |                                                            |                                                    |                   |          |
| O LAN                        | <ul> <li>ADSL Status Informa</li> </ul>                    | ation:                                             |                   |          |
| © Wireless                   | Status.                                                    |                                                    |                   |          |
| O NAT                        | <ul> <li>Data Rate Information</li> </ul>                  | lion.                                              |                   |          |
| O Firewall                   | <ul> <li>Delectrature indit</li> <li>Statistics</li> </ul> | sation.                                            |                   |          |
|                              | · Statistics.                                              |                                                    |                   |          |
| • ADSL                       | ADSL Status Informa                                        | tion:                                              |                   |          |
| Parameters                   |                                                            |                                                    |                   |          |
| Otatus                       | <ul> <li>Status:</li> </ul>                                |                                                    |                   |          |
| O Tools                      |                                                            | Configured                                         | Current           |          |
| © Status                     | Line Status                                                |                                                    | Activating        |          |
|                              | <ul> <li>[Go Top]</li> </ul>                               |                                                    |                   |          |
|                              | - Data Rate:                                               |                                                    |                   |          |
|                              | Stream Interleaved                                         | Channel Data                                       | East Channel Data |          |
|                              | Туре Р                                                     | Rate                                               | Rate              |          |
|                              | Up Stream 0 (I                                             | <bps.)< th=""><th>0 (Kbps.)</th><th></th></bps.)<> | 0 (Kbps.)         |          |
|                              | Down 0.0                                                   | <br>hps.)                                          | D (Khos.)         |          |
|                              | Stream                                                     | -1                                                 | - (               |          |
|                              | • [Go Top]                                                 |                                                    |                   |          |
|                              | <ul> <li>Operation Data / Det</li> </ul>                   | fect Indicatior                                    | n                 |          |
|                              | Operation Data                                             | Upstream                                           | Downstream        |          |
|                              | Noise Margin                                               | -0.5 dB                                            | -0.5 dB           |          |
|                              | Output Power                                               | -0.5 dBm                                           | -0.5 dBm          |          |
|                              | Attenuation                                                | -0.5 dB                                            | -0.5 dB           |          |
|                              |                                                            |                                                    |                   |          |
|                              | Indicator Name                                             | Indicator                                          | Indicator         |          |
|                              | Fast Path FEC Correcti                                     | on 65535                                           | 65535             |          |
|                              | Interleaved Path FEC                                       | 65535                                              | 65535             |          |
|                              | Fast Path CRC Error                                        | 65535                                              | 65535             |          |
|                              | Interleaved Path CRC Er                                    | ror 65535                                          | 65535             |          |
|                              | Loss of Signal Defect                                      |                                                    |                   |          |
|                              | Loss of Frame Defect                                       |                                                    |                   |          |
|                              | Loss of Power Defect                                       |                                                    |                   |          |
|                              | Fast Path HEC Error                                        | 65535                                              | 65535             |          |
|                              | Interleaved Path HEC Er                                    | ror 65535                                          | 65535             |          |
|                              | <ul> <li>[Go Top]</li> </ul>                               |                                                    |                   |          |
|                              | <ul> <li>Statistics:</li> </ul>                            |                                                    |                   |          |
|                              | Received Su                                                | perframes Interl                                   | eaved 0           |          |
|                              | Transmitted S                                              | uperframes Inte                                    | rleaved 0         |          |
| and the second second second | Transmitte                                                 | Superirames Fa                                     | isi U             |          |
| a fait for the king          | [Go Top]                                                   | u oupenrames r                                     | ast U             |          |
|                              |                                                            |                                                    |                   | HELP     |

## ADSL

| Parameter                              | Description                                                                                                    |
|----------------------------------------|----------------------------------------------------------------------------------------------------|
| Status                                 |                                                                                                    |
| Line Status                            | Shows the current status of the ADSL line.                                                                                                    |
| Data Rate                              |                                                                                                    |
| Upstream                               | Maximum data rate upstream.                                                                                                    |
| Downstream                             | Maximum data rate downstream.                                                                                                    |
| Operation<br>Data/Defect<br>Indication |                                                                                                    |
| Noise Margin                           |                                                                                                    |
| Upstream                               | Minimum noise margin upstream.                                                                                                    |
| Downstream                             | Minimum noise margin downstream.                                                                                                    |
| Output Power                           | Maximum fluctuation in the output power.                                                                                                    |
| Attenuation                            |                                                                                                    |
| Upstream                               | Maximum reduction in the strength of the upstream signal.                                                                                                    |
| Downstream                             | Maximum reduction in the strength of the downstream signal.                                                                                                    |
| Fast Path FEC<br>Correction            | There are two latency paths that may be used: fast and<br>interleaved. For either path a forward error correction (FEC)<br>scheme is employed to ensure higher data integrity. For<br>maximum noise immunity, an interleaver may be used to<br>supplement FEC. |
| Interleaved Path<br>FEC Correction     | An interleaver is basically a buffer used to introduce a delay,<br>allowing for additional error correction techniques to handle<br>noise. Interleaving slows the data flow and may not be<br>optimal for real-time signals such as video transmission.        |
| Fast Path CRC<br>Error                 | Indicates the number of Fast Path Cyclic Redundancy Check errors.                                                                                                    |
| Interleaved Path<br>CRC Error          | Indicates the number of Interleaved Path Cyclic Redundancy Check errors.                                                                                                    |
| Loss of Signal<br>Defect               | Momentary signal discontinuities.                                                                                                    |
| Loss of Frame<br>Defect                | Failures due to loss of frames.                                                                                                    |

# Configuring the Barricade

| Parameter                                 | Description                                                                                                    |
|-------------------------------------------|----------------------------------------------------------------------------------------------------|
| Loss of Power<br>Defect                   | Failures due to loss of power.                                                                                                    |
| Fast Path HEC<br>Error                    | Fast Path Header Error Concealment errors.                                                                                                    |
| Interleaved Path<br>HEC Error             | Interleaved Path Header Error Concealment errors.                                                                                                    |
| Statistics                                | (Superframes represent the highest level of data presentation.<br>Each superframe contains regular ADSL frames, one of<br>which is used to provide superframe synchronization,<br>identifying the start of a superframe. Some of the remaining<br>frames are also used for special functions.) |
| Received<br>Superframes<br>Interleaved    | Number of interleaved superframes received.                                                                                                    |
| Transmitted<br>Superframes<br>Interleaved | Number of interleaved superframes transmitted.                                                                                                    |
| Received<br>Superframes Fast              | Number of fast superframes received.                                                                                                    |
| Transmitted<br>Superframes Fast           | Number of fast superframes transmitted.                                                                                                    |

# Tools

Use the Tools menu to backup the current configuration, restore a previously saved configuration, restore factory settings, update firmware, and reset the Barricade.

# **Configuration Tools**

Choose a function and click More Configuration.

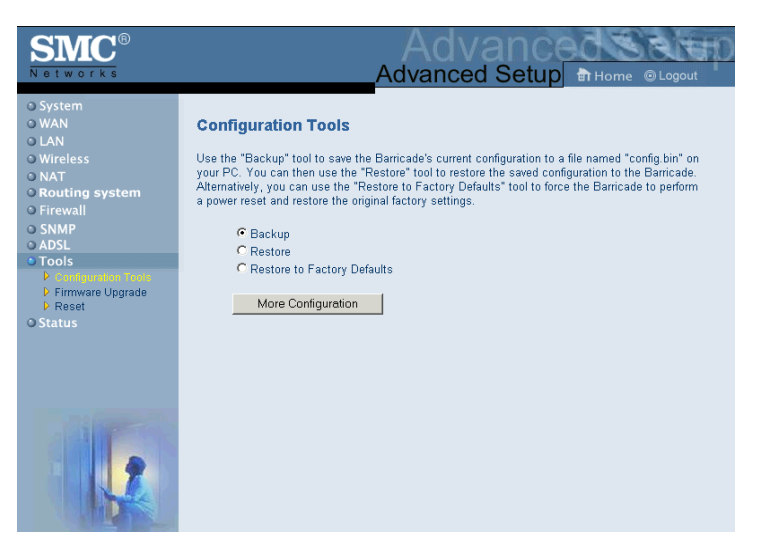

Backup allows you to save the Barricade Router's configuration to a file. You can then check Restore to restore the saved backup configuration file. Restore to Factory Defaults resets the Barricade to the original settings.

You will be asked to confirm your decision.

# Firmware Upgrade

Use this screen to update the firmware or user interface to the latest versions. Download the upgrade file from the SMC Web site (www.smc.com) and save it to your hard drive. In the Upgrade Target field, choose Firmware. Then click Browse to look for the previously downloaded file. Click APPLY. Check the Status page Information section to confirm that the upgrade process was successful.

| SMC <sup>®</sup><br>Notworks                                                        | Advanced Setup B Home @ Logout                                                                                                    |
|-------------------------------------------------------------------------------------|----------------------------------------------------------------------------------------------------|
| O System<br>O WAN<br>O LAN<br>O Wireless<br>O NAT<br>O Routing system<br>O Firewall | Firmware Upgrade<br>This tool allows you to upgrade the Barricade system firmware using a file provided by SMC.<br>Enter the path and name of the upgrade file then click the APPLY button below. You will be prompted<br>to confirm the upgrade. |
| O SNMP O ADSL Configuration Tools Configuration Tools Reset Status                  | Upgrade Target Firmware S<br>Browse                                                                                                    |
|                                                                                     | HELP APPLY CAU                                                                                                    |

### Reset

Click APPLY to reset the Barricade. The reset will be complete when the power LED stops blinking.

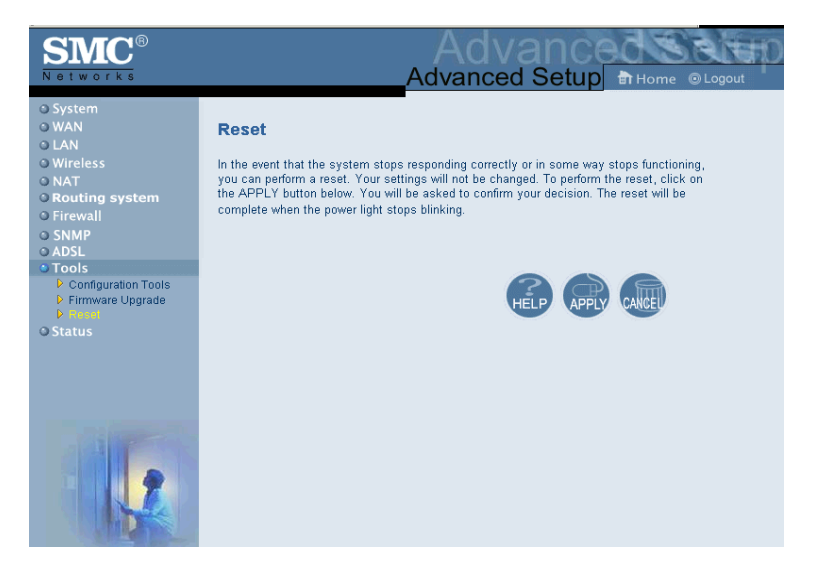

If you perform a reset from this page, the configurations will not be changed back to the factory default settings.

**Note:** If you use the Reset button on the front panel, the Barricade performs a power reset. If the button is held depressed for over five seconds, all the LEDs will illuminate and the factory settings will be restored.

## Configuring the Barricade

# Status

The Status screen displays WAN/LAN connection status, firmware, and hardware version numbers, illegal attempts to access your network, as well as information on DHCP clients connected to your network. The security log may be saved to a file by clicking Save and choosing a location.

| SMC®                                                            |                                                                                                    |                                                                                                    | Advanced Setup Bit Home @ Log                                                                                                    | UD<br>out |
|-----------------------------------------------------------------|----------------------------------------------------------------------------------------------------|----------------------------------------------------------------------------------------------------|----------------------------------------------------------------------------------------------------|-----------|
| O System<br>O WAN<br>O LAN<br>O Wireless<br>O NAT<br>O Routing  | Status<br>You can use the Status screen to see the co<br>attempts to access your network, as well as                                             | nnection status for the Barric<br>information on all DHCP clier                                                                       | cade's WANLAN interfaces, firmware and hardware version numbers, any illegal<br>I PCs currently connected to your network.                                                                                       | -         |
| O Firewall<br>O SNMP<br>O ADSL<br>O DDNS<br>O Tools<br>O Status | Current Time: 01.01/1970 03:34:52<br>INTERNET<br>ADSI:                                                                                           | GATEWAY<br>IP Address: 192.168.2.1<br>Subnet Mask: 255.255<br>DHCP Server: Enabled<br>Firewall: Disabled<br>Printer Status: Not Ready | INFORMATION<br>Numbers of DHCP Clients: 1<br>Routina Code Version<br>Boot Code Version: V1 3<br>ADSL Modern Code Version: 38.129<br>McC Address: 00.04-45/0.00-01<br>Hardware Version: 01<br>Smin Num: A00000001 |           |
|                                                                 | Security Log<br>View any attempts that have been made to ga<br>network.<br>Di/O21/1970 03:39:443 192.169.2.1<br>01/021/1970 02:59:35 192.168.2.1 | in access to your V<br>B<br>a 1                                                                                                    | PHCP Client Log<br>lev information on LNI DHCP clients currently linked to the<br>sericade.<br>p=192:168:2:101 mac=00-10-85-2                                                                                    |           |
|                                                                 | Save Clear Refresh                                                                                                    | Ŀ                                                                                                    | € <u></u> }                                                                                                    | •         |

| Parameter       | Description                                                                                                    |
|-----------------|----------------------------------------------------------------------------------------------------|
| INTERNET        | Displays WAN connection type and status.                                                                                                    |
| GATEWAY         | Displays system IP settings, as well as DHCP Server and Firewall status.                                                                                                    |
| INFORMATION     | Displays the number of attached clients, the<br>firmware versions, the physical MAC address for<br>each media interface, and for the Barricade, as well<br>as the hardware version and serial number. |
| Security Log    | Displays illegal attempts to access your network.                                                                                                    |
| DHCP Client Log | Displays information on DHCP clients on your network.                                                                                                    |

The following items are included on the Status screen:

# Finding the MAC address of a Network Card

## Windows 95/98/ME

Click Start/Run. Type "winipcfg" and press ENTER.

The MAC address is in the "Adapter Address" section.

## Windows NT4/2000/XP

Click Start/Programs/Command Prompt. Type "ipconfig /all" and press ENTER.

The MAC address is listed as the "Physical Address."

### Linux

Run the command "/sbin/ifconfig."

The MAC address is the value after the word "HWaddr."

CONFIGURING THE BARRICADE

# Chapter 5 Configuring Printer Services

To use the print server built into the Barricade, you must first install the Port Monitor program as described in the following section for Windows 95/98/Me.

To set up the Barricade Print Server for Windows NT, see "Printer Server Setup in Windows NT" on page 5-4. For Windows 2000, see "Printer Server Setup in Windows 2000" on page 5-6. For Windows XP, see "Printer Server Setup in Windows XP" on page 5-8. For Unix Systems, see "Printer Server Setup in Unix Systems" on page 5-18.

# Printer Server Setup in Windows 95/98/ Me

You may find that the instructions here do not exactly match your version of Windows. This is because these steps and screenshots were created in Windows 98. Windows 95 and Windows Millennium Edition are very similar, but not identical, to Windows 98.

 Insert the installation CD-ROM into your CD-ROM drive. Under the PrintSvr directory, run the "setup.exe" program. The Port Monitor installation program advises you to close all other Windows programs currently running on your computer. Click Next to continue.

### CONFIGURING PRINTER SERVICES

2. The next screen indicates that the print client uses the TCP/IP network protocol to monitor print requests. Click Next.

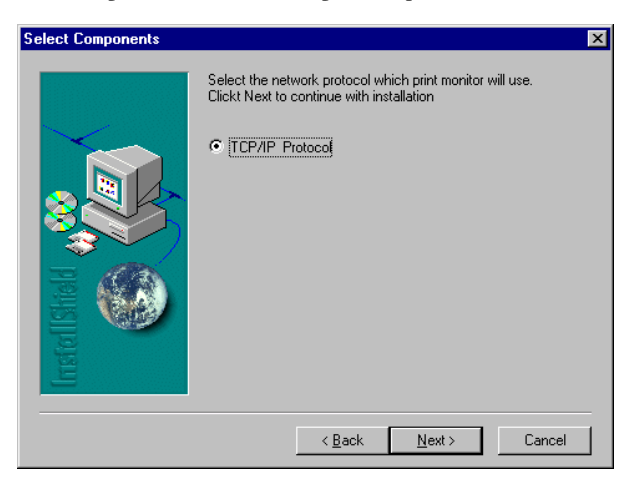

3. Select the destination folder and click on the Next button. The setup program will then begin to install the programs into the destination folder.

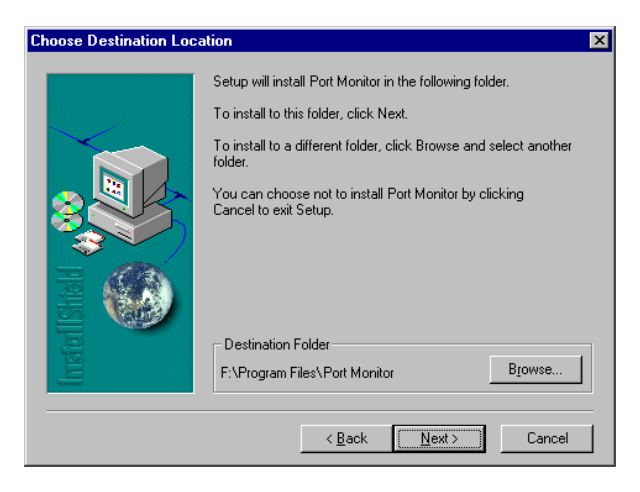

- 4. Select the Program Folder that will contain the program icon for uninstalling the port monitor, and then click Next.
- 5. Enter the printer port name that will be used to identify the port monitor in your system, and click Next.

| Select Port Name | ×                                             | 1 |
|------------------|-----------------------------------------------|---|
| Select Port Name | Please enter Peer To Peer printing port name: |   |
|                  | < <u>₽</u> ack <u>N</u> ext> Cancel           |   |

6. When the setup program finishes installing the port monitor, choose "Yes, I want to restart my computer now" and then click OK.

| Reboot                                                                                                    |    |
|----------------------------------------------------------------------------------------------------|----|
| Port Monitor is installed<br>You should reboot WinNT to enable Port Monitor                                |    |
| <ul> <li>Yes, I want to restart my computer now.</li> <li>No, I will restart my computer later.</li> </ul> |    |
|                                                                                                    | ОК |

# Printer Server Setup in Windows NT

1. On a Windows NT platform, open the Printers window in the My Computer menu, and double-click the Add Printer icon.

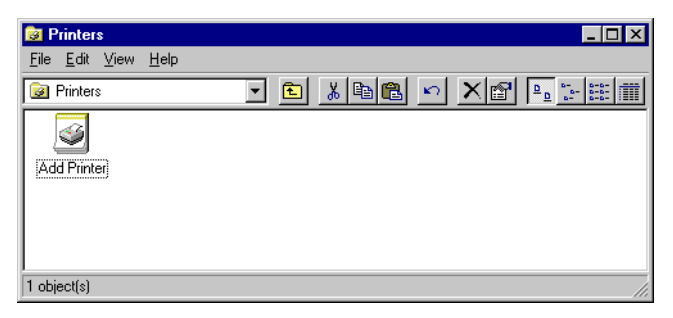

2. Follow the prompts to add a local printer to your system.

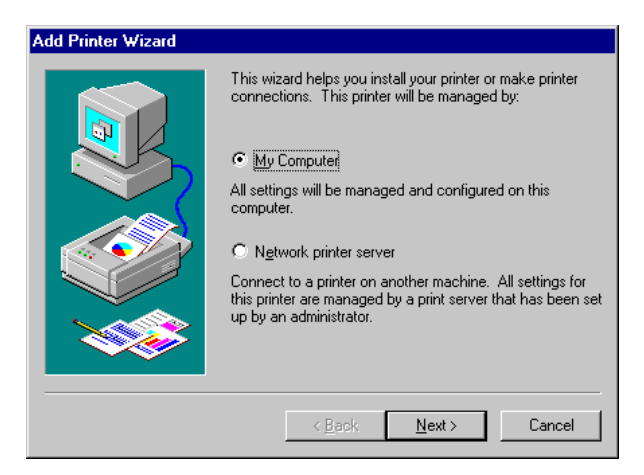

3. Select the monitored port. The default port name is "SMC100." Then click the Configure Port button.

| Add Printer Wizard |                                                                 |                                                 |                                            |
|--------------------|-----------------------------------------------------------------|-------------------------------------------------|--------------------------------------------|
|                    | Click the check<br>Documents will p<br><u>A</u> vailable ports: | box next to the port<br>rint to the first avail | (s) you want to use.<br>able checked port. |
|                    | Port                                                            | Description                                     | Printer 🔺                                  |
|                    | COM2:                                                           | Local Port                                      |                                            |
|                    | 🗆 сомз:                                                         | Local Port                                      |                                            |
|                    | Ц СОМ4:                                                         | Local Port                                      |                                            |
|                    | FILE:                                                           | Local Port                                      |                                            |
|                    | SMC100                                                          | Castelle LAN                                    | •                                          |
|                    | Add Port.                                                       |                                                 | <u>C</u> onfigure Port                     |
|                    | Enable printe                                                   | er pooling                                      |                                            |
|                    | < <u>B</u>                                                      | ack <u>N</u> ext>                               | Cancel                                     |

4. Enter the IP address of the Barricade and click OK. Click Next in the Add Printer Wizard dialog box.

| Castelle LANpress PTP port Configu | ration 🗙       |
|------------------------------------|----------------|
| Port                               | Retry Interval |
| IP Address: 192.168.2.1            | 15 芸 (secs)    |
| Select Device Port >> LPT 1        |                |
| Name: SMC100                       |                |
|                                    |                |
| Banner 🗖 PostScript                | ок             |
| User Name:                         | Cancel         |

- 5. Specify the printer type attached to the Barricade.
- 6. Continue following the prompts to complete the installation of the Barricade print server. The printer type you specified will now be added to your Printers menu.

# Printer Server Setup in Windows 2000

1. On your desktop, click Start/Settings/Printers to open the Printers window, then double-click the Add Printer icon.

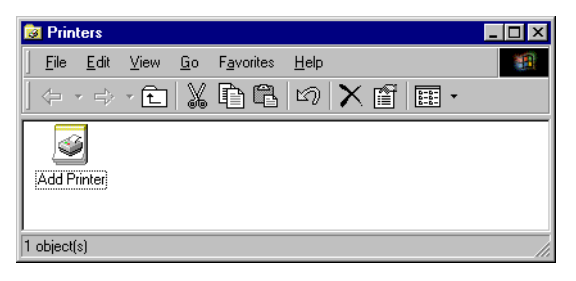

2. Follow the prompts to add a local printer to your system.

| Add Printer Wizard |                                                                                                    |
|--------------------|----------------------------------------------------------------------------------------------------|
|                    | How is this printer attached to your computer?<br>If it is directly attached to your computer, click Local<br>Printer, If it is attached to another computer, click Network<br>Printer<br>C Local printer<br>Network printer |
|                    | < <u>B</u> ack Next > Cancel                                                                                                    |

3. Specify the printer type attached to the Barricade.

4. Select the monitored port. The default port name is "SMC100." Click the Configure Port button.

| Add Printer Wizard                                                                                                    |                                                                                                    |  |  |  |
|----------------------------------------------------------------------------------------------------|----------------------------------------------------------------------------------------------------|--|--|--|
| A state of the state of the sta | Click the port you want to use with this printer, and then<br>click Next.                                                                |  |  |  |
|                                                                                                    | COM1: Communications Port<br>COM2: Communications Port<br>FILE: Creates a file on disk<br>LPT1: Printer Port<br>SMC100 Castelle PTP Port |  |  |  |
|                                                                                                    | Configure Port                                                                                                    |  |  |  |
|                                                                                                    | < <u>B</u> ack Next > Cancel                                                                                                    |  |  |  |

5. Enter the IP address of the Barricade and click OK. Then click Next in the Add Printer Wizard dialog box.

| Castelle LANpress PTP port Configu | ration 🗙       |
|------------------------------------|----------------|
| Port                               | Retry Interval |
| IP <u>A</u> ddress: 192.168.2.1    | 15 🛨 (secs)    |
| Select Device Port >> LPT 1        |                |
| Name: SMC100                       |                |
| Banner<br>Enable Banner PostScript | ОК             |
| User Name:                         | Cancel         |

6. Continue following the prompts to complete the installation of the Barricade print server. The printer will now be added to your Printers menu.

# Printer Server Setup in Windows XP

1. On your desktop, click Start/Printers and Faxes.

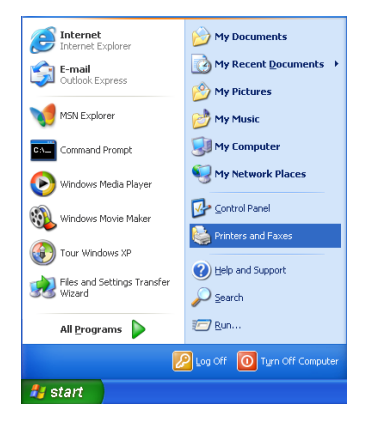

 The Printers and Faxes dialog box will open. You should see a menu with options on the left-hand side on the screen. Click Add a Printer to launch the Add Printer Wizard.

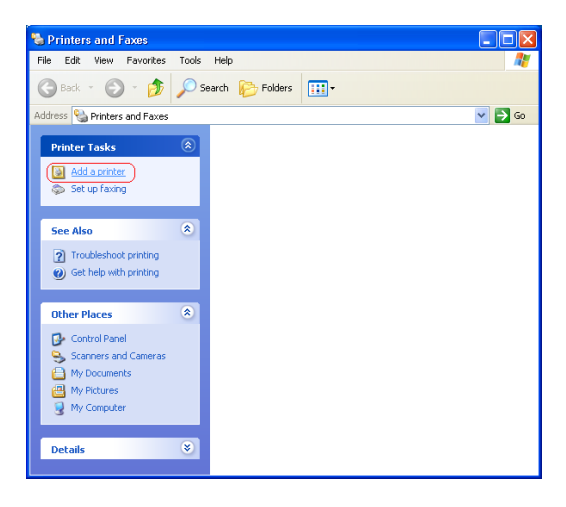

3. Click Next.

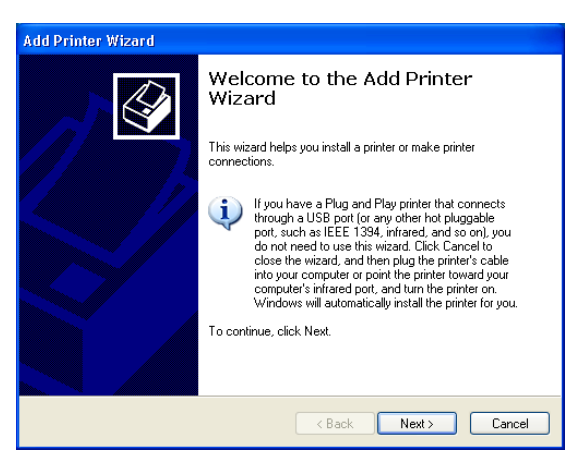

4. Select "Local printer attached to this computer" and uncheck the "Automatically detect and install my Plug and Play printer" option. Click Next.

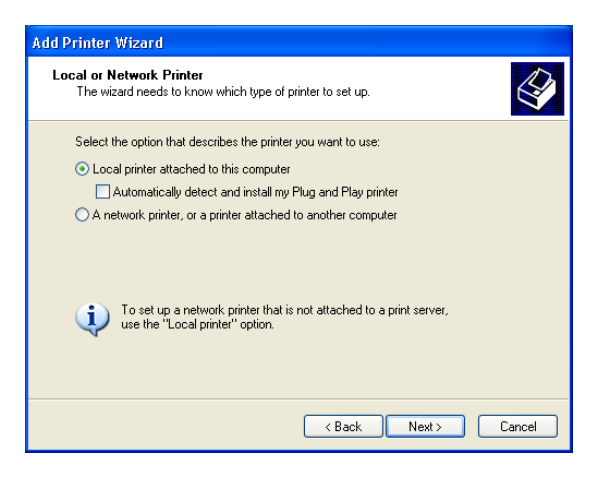

### Configuring Printer Services

5. Select "Create a new port:" and then choose "Standard TCP/IP Port" on Type of port: drop-down list. Click Next.

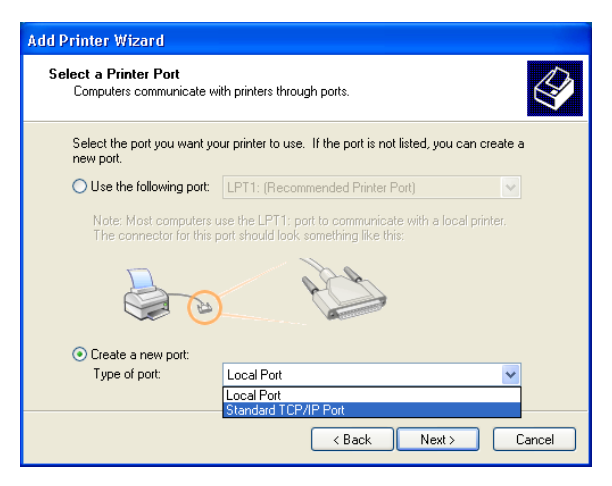

6. The Add Standard TCP/IP Printer Port Wizard window will open. Click Next.

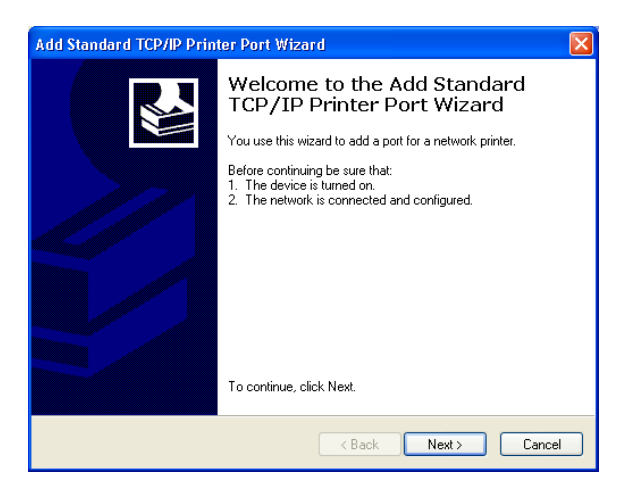

7. Provide the appropriate IP and Port name for your new printer port on this window, then click Next.

Please set the same IP address on the Printer Port and the router (for example: 192.168.2.1). In the Port Name field, choose whatever you like. For simplicity we have chosen "IP\_192.168.2.1" to maintain consistency with the default IP settings of the Barricade.

| Add Standard TCP/IP Printer Port Wizard 🛛 🔀             |                                                |        |  |
|---------------------------------------------------------|------------------------------------------------|--------|--|
| Add Port<br>For which device do you want to add a port? |                                                |        |  |
| Enter the Printer Name or IP add                        | tress, and a port name for the desired device. |        |  |
| Printer Name or IP Address:                             | 192.168.2.1                                    |        |  |
| Port Name:                                              | IP_192.168.2.1                                 |        |  |
|                                                         |                                                |        |  |
|                                                         |                                                |        |  |
|                                                         |                                                |        |  |
|                                                         |                                                |        |  |
|                                                         |                                                |        |  |
|                                                         | < Back Next >                                  | Cancel |  |

8. Select the Custom radio button and click Settings.

| Ado | d Standard T                                                                                                    | CP/IP Printer Port Wizard                                                                                                    |
|-----|----------------------------------------------------------------------------------------------------|----------------------------------------------------------------------------------------------------|
|     | Additional Port<br>The device                                                                                                    | t Information Required<br>could not be identified.                                                                                                    |
|     | The device is not<br>1. The device is<br>2. The network<br>3. The device is<br>4. The address<br>If you think the a<br>the address and  <br>select the device<br>Device Tune | t found on the network. Be sure that:<br>t turned on.<br>is connected.<br>properly configured.<br>on the previous page is correct.<br>ddress is not correct, click Back to return to the previous page. Then correct<br>deform another search on the network. If you are sure the address is correct,<br>type below. |
|     | O Standard                                                                                                    | Generic Network Card                                                                                                    |
|     | <ul> <li>Custom</li> </ul>                                                                                                    | Settings                                                                                                    |
|     |                                                                                                    | < Back Next > Cancel                                                                                                    |

## Configuring Printer Services

 The Configure Standard TCP/IP Port Monitor window will open. Under Protocol category, select LPR. Then, set the Queue Name as "LPT1" under LPR Settings category, and uncheck the LPR Byte Counting Enabled checkbox. Click OK.

| Configure Standard TCP/IP Port Monitor 🛛 🛛 🔀 |        |                |    |  |
|----------------------------------------------|--------|----------------|----|--|
| Port Settings                                |        |                |    |  |
| Port Name:                                   |        | IP_192.168.2.1 |    |  |
| Printer Name or IP Address                   | :      | 192.168.2.1    |    |  |
| Protocol<br>O Raw                            |        | ⊙ LPR          |    |  |
| Raw Settings                                 |        |                | 5  |  |
| Port Number:                                 | 9100   |                |    |  |
| LPR Settings                                 |        |                | 51 |  |
| Queue Name:                                  | LPT1   |                |    |  |
| LPR Byte Counting E                          | nabled |                |    |  |
| SNMP Status Enable                           | d      |                | 51 |  |
| Community Name:                              | public |                |    |  |
| SNMP Device Index:                           | 1      |                |    |  |
|                                              |        |                |    |  |
|                                              |        | OK Cano        | el |  |

10. This should take you back to the Add Standard TCP/IP Printer Port Wizard window. Click Next.

| Add Standard T                                                                                                    | CP/IP Printer Port Wizard |  |  |  |
|----------------------------------------------------------------------------------------------------|---------------------------|--|--|--|
| Additional Port Information Required<br>The device could not be identified.                                                                                                    |                           |  |  |  |
| The device is not found on the network. Be sure that: 1. The device is turned on. 2. The network is connected. 3. The device is properly configured. 4. The address on the previous page is correct. If you think the address is not correct, click Back to return to the previous page. Then correct the address and perform another search on the network. If you are sure the address is correct, select the device type below. |                           |  |  |  |
| Device Type                                                                                                    |                           |  |  |  |
| 🔘 Standard                                                                                                    | Generic Network Card      |  |  |  |
| ⊙ Custom Settings                                                                                                    |                           |  |  |  |
|                                                                                                    | Kenter Cancel             |  |  |  |

11. Click Finish to complete the configuration of TCP/IP port.

| Add Standard TCP/IP Printer Port Wizard |                                                                                                    |                                                 |  |  |
|-----------------------------------------|----------------------------------------------------------------------------------------------------|-------------------------------------------------|--|--|
|                                         | Completing the Add Standard<br>TCP/IP Printer Port Wizard<br>You have selected a port with the following characteristics. |                                                 |  |  |
|                                         | SNMP:<br>Protocol:<br>Device:<br>Port Name:<br>Adapter Type:                                                              | No<br>LPR, LPT1<br>192168.2.1<br>IP_192.168.2.1 |  |  |
|                                         | To complete th                                                                                                    | iis wizard, click Finish.                       |  |  |
|                                         |                                                                                                    | < Back Finish Cancel                            |  |  |

12. After configuration, continue to install a printer.

In the Add Printer Wizard window as shown below, choose your printer on Manufacturer and Printers list. Click Next.

**Note:** If your printer is not listed here, refer to your printer documentation for installation instruction.

| Add Printer Wizard                                                                                                    |  |  |  |
|----------------------------------------------------------------------------------------------------|--|--|--|
| Install Printer Software<br>The manufacturer and model determine which printer software to use.                                                                                                    |  |  |  |
| Select the manufacturer and model of your printer. If your printer came with an installation<br>disk, click Have Disk. If your printer is not listed, consult your printer documentation for<br>compatible printer software. |  |  |  |
| Manufacturer     Printers       Generic     HP DeskJet 610C       Gestetner     HP DeskJet 612C       HP     HP DeskJet 615C       IBM     HP DeskJet 615C       HP DeskJet 640C/642C/648C     Yes                           |  |  |  |
| This driver is digitally signed.     Windows Update     Have Disk       Tell me why driver signing is important     Have Disk     Have Disk                                                                                  |  |  |  |
| < Back Next> Cancel                                                                                                    |  |  |  |

# Configuring Printer Services

13. Type a name for your printer. Click Next.

| Add Printer Wizard                                                                                                    |
|----------------------------------------------------------------------------------------------------|
| Name Your Printer<br>You must assign a name to this printer.                                                                                                    |
| Type a name for this printer. Because some programs do not support printer and server<br>name combinations of more than 31 characters, it is best to keep the name as short as<br>possible. |
| HP Desk let 6480                                                                                                    |
|                                                                                                    |
|                                                                                                    |
|                                                                                                    |
|                                                                                                    |
|                                                                                                    |
|                                                                                                    |
|                                                                                                    |
| < Back Next > Cancel                                                                                                    |

14. Select "Do not share this printer," then click Next.

| Add Printer Wizard                                                                                                    |
|----------------------------------------------------------------------------------------------------|
| Printer Sharing<br>You can share this printer with other network users.                                                                                                    |
| If you want to share this printer, you must provide a share name. You can use the<br>suggested name or type a new one. The share name will be visible to other network<br>users. |
| <ul> <li>Do not share this printer</li> </ul>                                                                                                    |
| O Share name:                                                                                                    |
|                                                                                                    |
|                                                                                                    |
|                                                                                                    |
|                                                                                                    |
|                                                                                                    |
|                                                                                                    |
| < Back Next > Cancel                                                                                                    |

 You will need to confirm some information before you successfully test your printer. When prompt to print a test page request, choose No. Click Next.

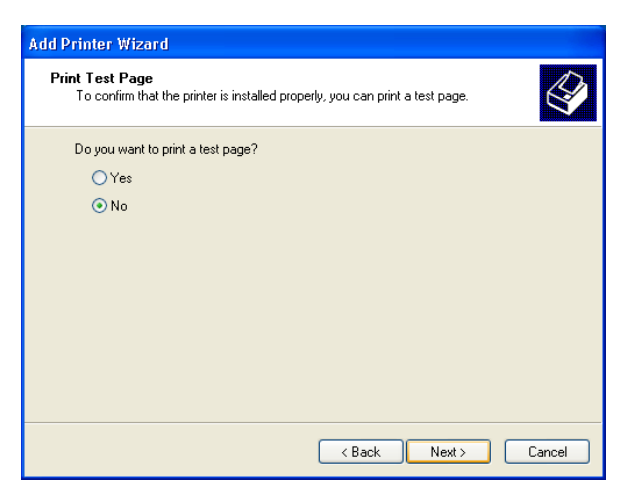

16. You should see all your printer information on this screen. Click Finish to complete the installation.

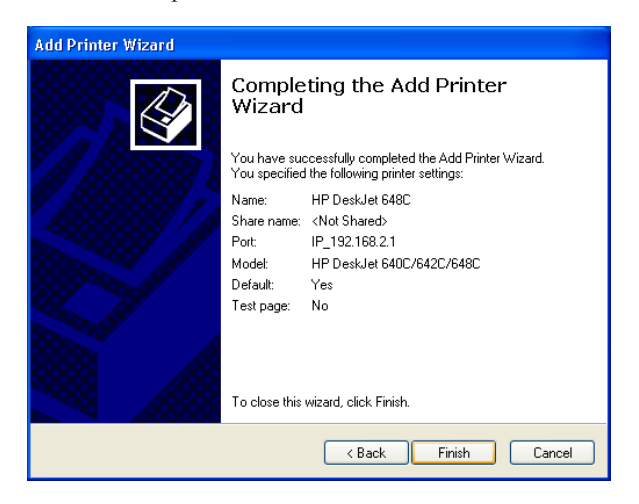

17. Now you need to configure some properties on your printer. Click Start/Printers and Faxes on your desktop. On the Printer and Faxes window, select the printer you just installed, right-click the mouse and click Properties.

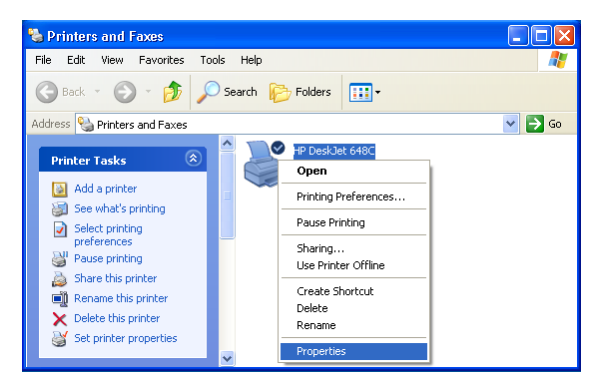

18. The Printer Properties window will open as shown below.

| 👹 HP DeskJet 648C Properties 🛛 🔹 🔀 |                 |                |                 |   |
|------------------------------------|-----------------|----------------|-----------------|---|
| Color Manag                        | ement           | Device Setting | gs Services     | ٦ |
| General                            | Sharing         | Ports          | Advanced        | ] |
| è 🖻                                | DeskJet 648C    |                |                 |   |
| Location:                          |                 |                |                 |   |
| Comment:                           |                 |                |                 |   |
| Model: HP I                        | DeskJet 640C/I  | 542C/648C      |                 |   |
| Color: Yes                         |                 | Paper availab  | le:             |   |
| Double-sided:                      | No              | Letter         | ~               |   |
| Staple: No                         |                 |                |                 |   |
| Speed: 6 ppm                       |                 |                |                 |   |
| Maximum reso                       | lution: 600 dpi |                | <u>~</u>        |   |
|                                    | Printir         | g Preferences  | Print Test Page |   |
|                                    | C               | ок             | Cancel Apply    |   |

- 19. Follow the instructions below to verify that your printer is configured properly:
  - Click the Advanced tab. Select "Spool printer documents so program finishes printing faster" and select "Start printing after last page is spooled." Then check both "Print spooled documents first" and "Enable advanced printing features" checkboxes.

| 🗳 HP DeskJet 648C Properties 🛛 💽 🔀                                                                                                    |                                                              |                 |            |  |  |
|----------------------------------------------------------------------------------------------------|--------------------------------------------------------------|-----------------|------------|--|--|
| Color Manage                                                                                                    | ment                                                         | Device Settings | Services   |  |  |
| General                                                                                                    | Sharing                                                      | Ports           | Advanced   |  |  |
| <ul> <li>Always availal</li> <li>Available from</li> </ul>                                                                                                    | Always available     Available from 12:00 AM     To 12:00 AM |                 |            |  |  |
| Priority: 1                                                                                                    | *                                                            |                 |            |  |  |
| Driver: HP Des                                                                                                    | kJet 640C/642                                                | C/648C          | New Driver |  |  |
| Spool print documents so program finishes printing faster     Start printing after last page is spooled     Start printing immediately     Print directly to the printer |                                                              |                 |            |  |  |
| Hold mismatched documents     Print spooled documents first                                                                                                    |                                                              |                 |            |  |  |
| Enable advanced printing features     Printing Defaults     Print Processor     Separator Page                                                                           |                                                              |                 |            |  |  |
| OK Cancel Apply                                                                                                    |                                                              |                 |            |  |  |

• Click the Ports tab. Verify that the selected TCP/IP port is the one you just created. Click Apply to save the settings.

| 💕 HP DeskJet 648C Properties                                                                                                    | ? 🛛                  |
|----------------------------------------------------------------------------------------------------|----------------------|
| Color Management Device Settings<br>General Sharing Ports<br>HP DeskJet 648C<br>Print to the following port(s). Documents will print to the fir                                                                                                    | Services<br>Advanced |
| Port         Description         Printer           COM1:         Serial Port         COM2:         Serial Port           COM3:         Serial Port         COM4:         Serial Port           CILE:         Print to File         File:         Print to File           IP_1         Standard TCP/IP Port         HP DeskJet 64802 |                      |
| Add Port Delete Port Co                                                                                                    | onfigure Port        |
| OK Cance                                                                                                    | el Apply             |

• Click the General tab. Click Print Test Page to verify that you have successfully setup your LPR printing port on Windows XP.

Now you can print through the SMC Barricade Router.

# Printer Server Setup in Unix Systems

Follow the standard configuration procedure on your Unix platform to set up the Barricade print server. The printer name is "lpt1."

# Chapter A Troubleshooting

This section describes common problems you may encounter and possible solutions to them. The Barricade can be easily monitored through panel indicators to identify problems.

| Troubleshooting Chart |                                                                                                    |  |
|-----------------------|----------------------------------------------------------------------------------------------------|--|
| Symptom               | Action                                                                                                    |  |
| LED Indicators        |                                                                                                    |  |
| Power LED is<br>Off   | <ul> <li>Check connections between the Barricade, the external power supply, and the wall outlet.</li> <li>If the power indicator does not turn on when the power cord is plugged in, you may have a problem with the power outlet, power cord, or external power supply. However, if the unit powers off after running for a while, check for loose power connections, power losses, or surges at the power outlet. If you still cannot isolate the problem, then the external power supply may be defective. In this case contact Technical Support for assistance</li> </ul> |  |

# TROUBLESHOOTING

| Troubleshooting Chart                                                                                                    |                                                                                                    |  |
|----------------------------------------------------------------------------------------------------|----------------------------------------------------------------------------------------------------|--|
| Symptom                                                                                                    | Action                                                                                                    |  |
| LED Indicators                                                                                                    |                                                                                                    |  |
| Link LED is Off                                                                                                    | • Verify that the Barricade and attached device are powered on.                                                                                                    |  |
|                                                                                                    | • Be sure the cable is plugged into both the Barricade and the corresponding device.                                                                                                    |  |
|                                                                                                    | • Verify that the proper cable type is used and that its length does not exceed the specified limits.                                                                                                    |  |
|                                                                                                    | • Be sure that the network interface on the attached device is configured for the proper communication speed and duplex mode.                                                                                                    |  |
|                                                                                                    | • Check the adapter on the attached device and cable connections for possible defects. Replace any defective adapter or cable if necessary.                                                                                                    |  |
| Network Connecti                                                                                                    | ion Problems                                                                                                    |  |
| Cannot Ping the<br>Barricade from<br>the attached<br>LAN, or the<br>Barricade cannot<br>Ping any device<br>on the attached<br>LAN | • Verify that the IP addresses are properly<br>configured. For most applications, you should<br>use the Barricade's DHCP function to<br>dynamically assign IP addresses to hosts on the<br>attached LAN. However, if you manually<br>configure IP addresses on the LAN, verify that<br>the same network address (network component<br>of the IP address) and subnet mask are used for<br>both the Barricade and any attached LAN<br>devices. |  |
|                                                                                                    | • Be sure the device you want to ping (or from which you are pinging) has been configured for TCP/IP.                                                                                                    |  |

| Troubleshooting Chart                      |                                                                                                    |  |  |  |
|--------------------------------------------|----------------------------------------------------------------------------------------------------|--|--|--|
| Symptom                                    | Action                                                                                                    |  |  |  |
| Management Prob                            | Management Problems                                                                                                    |  |  |  |
| Cannot connect<br>using the Web<br>browser | • Be sure to have configured the Barricade with a valid IP address, subnet mask, and default gateway.                    |  |  |  |
|                                            | • Check that you have a valid network connection to the Barricade and that the port you are using has not been disabled. |  |  |  |
|                                            | <ul> <li>Check the network cabling between the<br/>management station and the Barricade.</li> </ul>                      |  |  |  |
| Forgot or lost<br>the password             | • Press the Reset button on the rear panel (holding it down for at least five seconds) to restore the factory defaults.  |  |  |  |

| Troubleshooting Chart                                       |                                                                                                    |  |  |
|-------------------------------------------------------------|----------------------------------------------------------------------------------------------------|--|--|
| Symptom                                                     | Action                                                                                                    |  |  |
| Wireless Problems                                           |                                                                                                    |  |  |
| A wireless PC<br>cannot associate<br>with the<br>Barricade. | • Make sure the wireless PC has the same SSID settings as the Barricade. See "Channel and SSID" on page 4-26.                                                                    |  |  |
|                                                             | • You need to have the same security settings on the clients and the Barricade. See "Encryption" on page 4-28.                                                                   |  |  |
| The wireless<br>network is often<br>interrupted.            | • Move your wireless PC closer to the Barricade to find a better signal. If the signal is still weak, change the angle of the antenna.                                           |  |  |
|                                                             | • There may be interference, possibly caused by a microwave oven or wireless phone. Change the location of the interference sources or Barricade.                                |  |  |
|                                                             | • Change the wireless channel on the Barricade.<br>See "Channel and SSID" on page 4-26.                                                                                          |  |  |
|                                                             | Check that the AP antenna, connectors, and cabling are firmly connected.                                                                                                    |  |  |
| The Barricade<br>cannot be                                  | • The distance between the Barricade and wireless PC is too great.                                                                                                    |  |  |
| wireless client.                                            | • Make sure the wireless PC has the same SSID<br>and security settings as the Barricade. See<br>Barricade. See "Channel and SSID" on<br>page 4-26 and "Encryption" on page 4-28. |  |  |

# Appendix B Cables

# **Ethernet Cable**

**Caution:** DO NOT plug a phone jack connector into any RJ-45 port. Use only twisted-pair cables with RJ-45 connectors that conform with FCC standards.

# Specifications

| Cable Types and Specifications |                          |                |           |
|--------------------------------|--------------------------|----------------|-----------|
| Cable                          | Туре                     | Max. Length    | Connector |
| 10BASE-T                       | Cat. 3, 4, 5 100-ohm UTP | 100 m (328 ft) | RJ-45     |
| 100BASE-TX                     | Cat. 5 100-ohm UTP       | 100 m (328 ft) | RJ-45     |

## Wiring Conventions

For Ethernet connections, a twisted-pair cable must have two pairs of wires. Each wire pair is identified by two different colors. For example, one wire might be red and the other, red with white stripes. Also, an RJ-45 connector must be attached to both ends of the cable.

Each wire pair must be attached to the RJ-45 connectors in a specific orientation. The following figure illustrates how the pins on an Ethernet RJ-45 connector are numbered. Be sure to hold the connectors in the same orientation when attaching the wires to the pins.

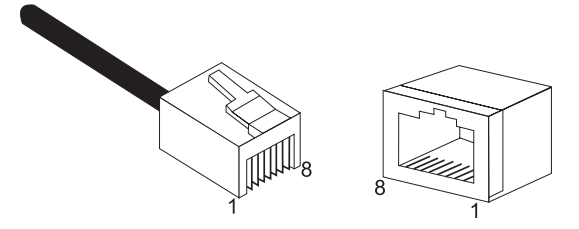

Figure B-1. RJ-45 Ethernet Connector Pin Numbers

## **RJ-45 Port Connection**

Use the straight-through CAT -5 Ethernet cable provided in the package to connect the Barricade to your PC. When connecting to other network devices such as an Ethernet switch, use the cable type shown in the following table.

| AttachedDevicePortType | Connecting Cable Type |
|------------------------|-----------------------|
| MDI-X                  | Straight-through      |
| MDI                    | Crossover             |

#### **Pin Assignments**

With 100BASE-TX/10BASE-T cable, pins 1 and 2 are used for transmitting data, and pins 3 and 6 for receiving data.

| RJ-45 Pin Assignments |                         |  |
|-----------------------|-------------------------|--|
| Pin Number            | Assignment <sup>1</sup> |  |
| 1                     | Tx+                     |  |
| 2                     | Tx-                     |  |
| 3                     | Rx+                     |  |
| 6                     | Rx-                     |  |

1: The "+" and "-" signs represent the polarity of the wires that make up each wire pair.

#### Straight-Through Wiring

If the port on the attached device has internal crossover wiring (MDI-X), then use straight-through cable.

| Straight-Through Cable Pin Assignments |         |  |
|----------------------------------------|---------|--|
| End 1                                  | End 2   |  |
| 1 (Tx+)                                | 1 (Tx+) |  |
| 2 (Tx-)                                | 2 (Tx-) |  |
| 3 (Rx+)                                | 3 (Rx+) |  |
| 6 (Rx-)                                | 6 (Rx-) |  |

CABLES

### **Crossover Wiring**

If the port on the attached device has straight-through wiring (MDI), use crossover cable.

| Crossover Cable Pin Assignments |         |  |
|---------------------------------|---------|--|
| End 1                           | End 2   |  |
| 1 (Tx+)                         | 3 (Rx+) |  |
| 2 (Tx-)                         | 6 (Rx-) |  |
| 3 (Rx+)                         | 1 (Tx+) |  |
| 6 (Rx-)                         | 2 (Tx-) |  |

# ADSL Cable

Use standard telephone cable to connect the RJ-11 telephone wall outlet to the RJ-11 ADSL port on the ADSL Router.

Caution: Do not plug a phone jack connector into an RJ-45 port.

## **Specifications**

| Cable Types and Specifications |                          |           |
|--------------------------------|--------------------------|-----------|
| Cable                          | Туре                     | Connector |
| ADSL Line                      | Standard Telephone Cable | RJ-11     |

For ADSL connections, a cable requires one pair of wires. Each wire is identified by different colors. For example, one wire might be red and the other, red with white stripes. Also, an RJ-11 connector must be attached to both ends of the cable.

## Wiring Conventions

Each wire pair must be attached to the RJ-11 connectors in a specific orientation. The following figure illustrates how the pins on the RJ-11 connector are numbered. Be sure to hold the connectors in the same orientation when attaching the wires to the pins.

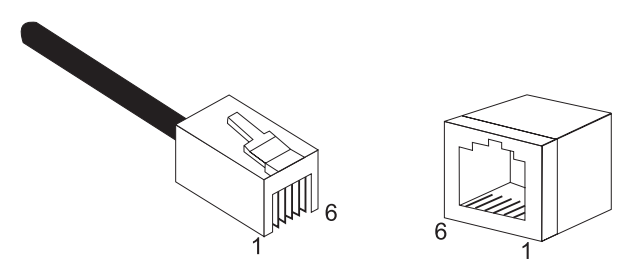

Figure B-2. RJ-11 Connector Pin Numbers

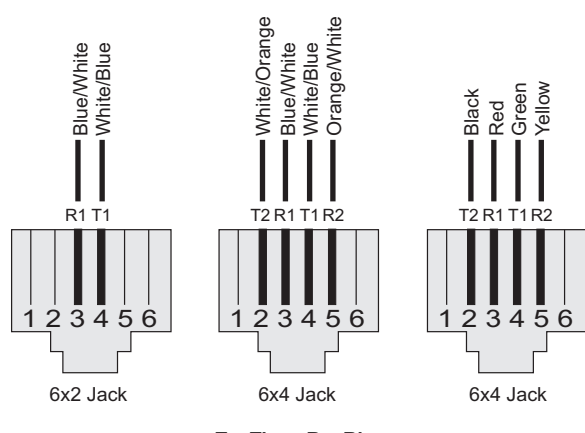

T = Tip R = Ring

| Pin | Signal Name | Wire Color             |
|-----|-------------|------------------------|
| 1   | Not used    |                        |
| 2   | Line 2 Tip  | Black or White/Orange  |
| 3   | Line 1 Ring | Red or Blue/White      |
| 4   | Line 1 Tip  | Green or White/Blue    |
| 5   | Line 2 Ring | Yellow or Orange/White |
| 6   | Not used    |                        |

Figure B-3. RJ-11 Pinouts

# Appendix C Specifications

#### **Standards Compliance**

CE Mark Emissions FCC Class B, VCCI Class B Industry Canada Class B EN55022 (CISPR 22) Class B C-Tick - AS/NZS 3548 (1995) Class B Immunity EN 61000-3-2/3 EN 61000-4-2/3/4/5/6/8/11 Safety UL 1950 EN60950 (TÜV) CSA 22.2 No. 950 IEEE 802.3 10 BASE-T Ethernet IEEE 802.3u 100 BASE-TX East Ethernet IEEE 802.11b Wireless LAN Modem Standards ITU G.992.1 (G.dmt) ITU G.992.2 (G.Lite) ITU G.994.1 (G.handshake) ITU T413 issue 2 - ADSL full rate

#### LAN Interfaces

4 RJ-45 10 BASE-T/100 BASE-TX ports

Auto-negotiates the connection speed to 10 Mbps Ethernet or 100 Mbps Fast Ethernet, and the transmission mode to half duplex or full duplex. On-board wireless LAN card allows up to 253 wireless users to access resources on the wired LAN.

#### **S**PECIFICATIONS

WAN Interface

1 ADSL RJ-11 port

Indicator Panel Power, Ethernet, ADSL Syn, ADSL Data

**Dimensions** 220 x 132.8 x 30.5 mm (8.66 x 5.23 x 1.20 in)

**Weight** 0.6 kg (1.32 lbs)

**Input Power** 12 V 1 A

**Power Consumption** 

12 Watts max.

Management Web management

Advanced Features

Dynamic IP Address Configuration – DHCP, DNS Firewall – Client privileges, hacker prevention and logging, Stateful Packet Inspection Virtual Private Network – PPTP, IPSec pass-through, VPN pass-through

**Internet Standards** 

RFC 826 ARP, RFC 791 IP, RFC 792 ICMP, RFC 768 UDP, RFC 793 TCP, RFC 783 TFTP, RFC 1483 AAL5 Encapsulation, RFC 1661 PPP, RFC 1866 HTML, RFC 2068 HTTP, RFC 2364 PPP over ATM

#### Temperature

Operating 0 to 40°C (32 to 104°F) Storage -40 to 70°C (-40 to 158°F)

#### Humidity

5% to 95% (noncondensing)

Warranty Limited Lifetime

# GLOSSARY

#### **10BASE-T**

IEEE 802.3 specification for 10 Mbps Ethernet over two pairs of Category 3, 4, or 5 UTP cable.

#### 100BASE-TX

IEEE 802.3u specification for 100 Mbps Fast Ethernet over two pairs of Category 5 UTP cable.

#### Access Point (AP)

An interface between the wireless network and a wired network. Access points combined with a distribution system (e.g. Ethernet) support the creation of multiple radio cells (BSSs) that enable roaming throughout a facility.

#### Asymmetric Digital Subscriber Line (ADSL)

One of four DSL technologies. ADSL is designed to deliver more bandwidth downstream (from the central office to the customer site) than upstream. Downstream rates range from 1.5 to 9 Mbps, whereas upstream bandwidth ranges from 16 to 640 kbps. ADSL transmissions work at distances up to 18,000 feet (5,488 meters) over a single copper twisted pair.

#### Asynchronous Transfer Mode (ATM)

A cell-based connection-oriented data service offering high speed (up to 2.488 Gbps) data transfer. ATM integrates circuit and packet switching to handle both constant and burst information. Frequently called cell relay.

#### Authentication

The process a station uses to announce its identify to another station. IEEE 802.11 specifies two forms of authentication: open system and shared key.

#### Bandwidth

The difference between the highest and lowest frequencies available for network signals. Also synonymous with wire speed, the actual speed of the data transmission along the cable.

#### Basic Service Set (BSS)

A set of 802.11-compliant stations that operate as a fully-connected wireless network.

#### Cyclic Redundancy Check (CRC)

An error detection process that (at the transmitting station) divides the data being sent by a particular polynomial and appends the resulting remainder to the transmitted data. Then (at the receiving station) the process divides the received data by the same polynomial and compares the resulting remainder to the remainder appended to the data at the transmitting station. If the remainders are equal, there is very high probability that no errors are present in the data. If they do not match, then errors are present.

#### Domain Naming System (DNS)

System used in the Internet for translating names of network nodes into addresses.

#### Dynamic Host Configuration Protocol (DHCP)

Issues IP addresses automatically within a specified range to devices such as PCs when they are first powered on. The device retains the use of the IP address for a specific license period that the system administrator can define. DHCP is available as part of the many operating systems including Microsoft Windows NT Server and UNIX.

#### Ethernet

A network communication system developed and standardized by DEC, Intel, and Xerox, using baseband transmission, CSMA/CD access, logical bus topology, and coaxial cable. The successor IEEE 802.3 standard provides for integration into the OSI model and extends the physical layer and media with repeaters and implementations that operate on fiber, thin coax and twisted-pair cable.

#### File Transfer Protocol (FTP)

A TCP/IP protocol for file transfer.

#### Firewall

A device that interfaces the network to the outside world and shields the network from unauthorized users. The firewall does this by blocking certain types of traffic. For example, some firewalls permit only electronic mail traffic to enter the network from elsewhere. This helps protect the network against attacks made to other network resources, such as sensitive files, databases, and applications.

#### Forward Error Correction (FEC)

A method of error control where the receiving node automatically corrects as many channel errors as it can without referring to the sending node.

#### G.lite

A standard that defines the more economical splitterless ADSL connection that transmits data at up to 1.5 Mbps downstream and 512 Kbps upstream. This ADSL option can be installed without an on-site visit by the service provider.

#### IEEE

Institute of Electrical and Electronic Engineers.

#### GLOSSARY

#### IEEE 802.11

Specifies medium access and physical layer specifications for 1 Mbps and 2 Mbps wireless connectivity within a local area.

#### IEEE 802.3x

Defines Ethernet frame start/stop requests and timers used for flow control on full-duplex links.

#### International Control Message Protocol (ICMP)

Network layer Internet protocol that reports errors and provides other information relevant to IP packet processing. Documented in RFC 792.

#### Local Area Network (LAN)

A group of interconnected computer and support devices.

#### LED

Light emitting diode used for monitoring a device or network condition.

#### Logical Link Control Layer (LLC)

The highest layer of the IEEE 802 Reference Model and provides similar functions of a traditional data link control protocol.

#### Management Information Base (MIB)

Database of network management information that is used and maintained by a network management protocol such as SNMP or ICMP. The value of a MIB object can be changed or retrieved using SNMP or ICMP commands. MIB objects are organized in a tree structure that includes public (standard) and private (proprietary) branches.

#### Media Access Control (MAC)

A portion of the networking protocol that governs access to the transmission medium, facilitating the exchange of data between network nodes.

#### Node

Any network-addressable device on the network, such as a router or network interface card.

#### Point-to-Point Protocol (PPP)

A protocol that provides router-to-router and host-to-network connections over both synchronous and asynchronous circuits. PPP is the successor to SLIP.

#### **RJ-45 Connector**

A connector for twisted-pair wiring.

#### Routing Information Protocol (RIP)

A common type of routing protocol. RIP bases its routing path on the distance (number of hops) to the destination. RIP maintains optimum routing paths by sending out routing update messages if the network topology changes. For example, if a router finds that a particular link is faulty, it will update its routing table, then send a copy of the modified table to each of its neighbors.

#### Service Set Identifier (SSID)

An identifier attached to packets sent over the wireless LAN that functions as a "password" for joining a particular radio network (BSS). All radios and access points within the same BSS must use the same SSID, or their packets will be ignored.

#### Simple Network Monitoring Protocol (SNMP)

Defines the transfer of information between Management Information Bases (MIBs). Most high-end network monitoring stations require the implementation of SNMP on each of the components the organization wishes to monitor.

#### Transmission Control Protocol (TCP)

A commonly used protocol for establishing and maintaining communications between applications on different computers. TCP provides full-duplex, acknowledged, and flow-controlled service to upper-layer protocols and applications.

#### User Data Protocol (UDP)

A connectionless protocol that works at the OSI transport layer. UDP transports datagrams but does not acknowledge their receipt.

#### UTP

Unshielded twisted-pair cable.

#### Virtual channel Identifier (VCI)

A 16-bit field in the header of an ATM cell. The VCI, together with VPI, is used to identify the next destination of a cell as it passes through a series of ATM switches on its way to its destination.

#### Virtual LAN (VLAN)

A collection of network nodes that share the same collision domain regardless of their physical location or connection point in the network. A VLAN serves as a logical workgroup with no physical barriers, allowing users to share information and resources located on the same LAN.

#### Virtual Path Identifier (VPI)

A 8-bit field in the header of an ATM cell.

#### Wired Equivalent Privacy (WEP)

An optional IEEE 802.11 function that offers frame transmission privacy similar to a wired network. The Wired Equivalent Privacy generates secret shared encryption keys that both source and destination stations can use to alter frame bits to avoid disclosure to eavesdroppers.

#### FOR TECHNICAL SUPPORT, CALL:

From U.S.A. and Canada (24 hours a day, 7 days a week) (800) SMC-4-YOU; (949) 679-8000; Fax: (949) 679-1481 From Europe (8:00 AM - 5:30 PM UK Time) 44 (0) 118 974 8700; Fax: 44 (0) 118 974 8701

#### INTERNET

E-mail addresses: techsupport@smc.com european.techsupport@smc-europe.com support@smc-asia.com Driver updates: http://www.smc.com/index.cfm?action=tech\_support\_drivers\_downloads World Wide Web: http://www.smc.com http://www.smc-europe.com http://www.smc-asia.com

#### FOR LITERATURE OR ADVERTISING RESPONSE, CALL:

| U.S.A. and Canada:   | (800) SMC-4-YOU;     | Fax (949) 679-1481      |
|----------------------|----------------------|-------------------------|
| Spain:               | 34-93-477-4935;      | Fax 34-93-477-3774      |
| UK:                  | 44 (0) 118 974 8700; | Fax 44 (0) 118 974 8701 |
| France:              | 33 (0) 41 38 32 32;  | Fax 33 (0) 41 38 01 58  |
| Italy:               | 39 02 739 12 33;     | Fax 39 02 739 14 17     |
| Benelux:             | 31 33 455 72 88;     | Fax 31 33 455 73 30     |
| Central Europe:      | 49 (0) 89 92861-0;   | Fax 49 (0) 89 92861-230 |
| Switzerland:         | 41 (0) 1 9409971;    | Fax 41 (0) 1 9409972    |
| Nordic:              | 46 (0) 868 70700;    | Fax 46 (0) 887 62 62    |
| Northern Europe:     | 44 (0) 118 974 8700; | Fax 44 (0) 118 974 8701 |
| Eastern Europe:      | 34 -93-477-4920;     | Fax 34 93 477 3774      |
| Sub Saharian Africa: | 27-11 314 1133;      | Fax 27-11 314 9133      |
| North Africa:        | 34 93 477 4920;      | Fax 34 93 477 3774      |
| Russia:              | 7 (095) 290 29 96;   | Fax 7 (095) 290 29 96   |
| PRC (Beijing):       | 86-10-8251-1550;     | Fax 86-10-8251-1551     |
| PRC (Shanghai):      | 86-21-6485-9922;     | Fax 86-21-6495-7924     |
| Taiwan:              | 886-2-8797-8006;     | Fax 886-2-8797-6288     |
| Asia Pacific:        | (65) 6 238 6556;     | Fax (65) 6 238 6466     |
| Korea:               | 82-2-553-0860;       | Fax 82-2-553-7202       |
| Japan:               | 81-3-5645-5715;      | Fax 81-3-5645-5716      |
| Australia:           | 61-2-8875-7887;      | Fax 61-2-8875-7777      |
| India:               | 91 22 5696 2790;     | Fax 91 22 5696 2794     |
| Middle East:         | 97 14 299 4466       | Fax 97 14 299 4664      |
| Thailand:            | 66 2 651 8733        | Fax 66 2 651 8737       |

If you are looking for further contact information, please visit www.smc.com, www.smc-europe.com, or www.smc-asia.com.

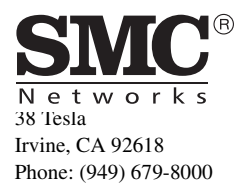